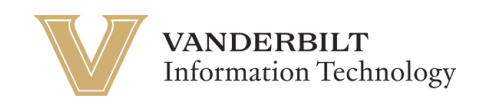

## **OneVU: Adding a Secondary Email**

Navigate to <u>https://onevu.vanderbilt.edu</u> in your browser.

|                                       |                                   |         | 2 A S   |
|---------------------------------------|-----------------------------------|---------|---------|
| Real Mid                              | <b>W</b> VANDERBILT<br>UNIVERSITY |         |         |
| A A A A A A A A A A A A A A A A A A A | Sign In                           |         |         |
|                                       | Username                          |         |         |
|                                       | This field cannot be left blank   |         |         |
|                                       | C Keep me signed in               |         |         |
|                                       | Next                              |         |         |
| A DE ALAS                             | Help                              |         |         |
|                                       |                                   | SC BASE | - Manan |

Login using your @vanderbilt.edu email & click Next. Then enter your password & click verify. *Note: This password is the same one you use with your VUnetID*.

Once logged in to your OneVU dashboard (as seen below) you will click your name in the top right corner for a Menu to pop up.

| VANDERBILT                                                      | Q Search your apps                       |                | )                                                |
|-----------------------------------------------------------------|------------------------------------------|----------------|--------------------------------------------------|
| My Apps<br>Work<br>Add section ⊕                                | My Apps<br>ⓒ Work                        |                |                                                  |
| Notifications (1)                                               | <br>Zoom<br>Zoom - UAT                   | <br>box<br>Box | <br>IdentityIQ<br>SailPoint IdentityIQ<br>- BETA |
|                                                                 | ① Add section                            |                |                                                  |
|                                                                 |                                          |                |                                                  |
|                                                                 | Support                                  |                |                                                  |
| Last sign in: a few seconds ago<br>© 2025 Okta, Inc.<br>Privacy | Help: https://nelp.it.vanderbiit.edu/ 12 |                |                                                  |

| VANDERBILT<br>UNIVERSITY         | Q Search your apps | Okta<br>OneVU TEST                                                  |
|----------------------------------|--------------------|---------------------------------------------------------------------|
| My Apps<br>Work<br>Add section ① | My Apps<br>ⓒ Work  | Okta Onboarding<br>okta.onboarding@vander<br>bit.edu<br>Mv.Settings |
| Notifications (1)                | zoom<br>Zoom - UAT | Preferences<br>Recent Activity<br>Sign out                          |

Select "Manage Personal Information".

| VANDERBILT<br>UNIVERSITY |                                                                                     |                                                                                |                                                                                           | 88 OneVU TEST ~                |
|--------------------------|-------------------------------------------------------------------------------------|--------------------------------------------------------------------------------|-------------------------------------------------------------------------------------------|--------------------------------|
| Settings                 | Welcome,                                                                            |                                                                                |                                                                                           |                                |
| Personal information     | Manage your OneVU TEST information to<br>customize your display language.           | perform tasks related to your account. For examp                               | ole, edit your information, view notifications from your a                                | dmin, reset your password, and |
| Recent activity          | *                                                                                   | Þ                                                                              | -A/L                                                                                      |                                |
|                          | Personal information                                                                | Security methods                                                               | Recent activity                                                                           |                                |
|                          | Review and configure personal<br>information without having to<br>contact an admin. | Set up security methods to prove<br>your identity when you sign in to<br>apps. | View recent activity information<br>about recent sign-ins and related<br>security events. |                                |
|                          | Manage personal information                                                         | Manage security methods                                                        | View recent activity                                                                      |                                |
|                          | Support<br>Help: https://tdx.vanderbilt.edu                                         |                                                                                |                                                                                           | Vanderentry<br>Powered By Okta |
| 1025 Okto Inc            |                                                                                     |                                                                                |                                                                                           |                                |
| vacy                     |                                                                                     |                                                                                |                                                                                           |                                |

Select Edit Details.

| VANDERBILT                                                                  |                                                                                                    | 00        | Okta<br>OneVU TEST 🎽 |
|-----------------------------------------------------------------------------|----------------------------------------------------------------------------------------------------|-----------|----------------------|
| Settings     Personal information     Display language     Socurity methods | Personal information Your human resources (HR) app may manage most of your information. Try your HR app or contact your admin if you can't change your detail                                 | ils here. |                      |
| Recent activity                                                             | Edit details         First name         Okta         Last name         Onboarding         Secondary email       Optional         m.painter@vanderbilt.edu         Mobile phone       Optional |           |                      |
| © 2025 Okta, Inc.<br>Privacy                                                | Username okta.onboarding@vanderbiit.edu Primary email okta.onboarding@vanderbiit.edu                                                                                                    |           |                      |

OneVU will require you to re-authenticate for security purposes, and then you will see the screen below to change your secondary email. Enter your PERSONAL email that you would like to use in the event you need to recover your account.

| VANDERBILT                                                                                                    |                                                                                                    | 00 | Okta<br>OneVU TEST 🎽 |
|----------------------------------------------------------------------------------------------------|----------------------------------------------------------------------------------------------------|----|----------------------|
| <ul> <li>Settings</li> <li>Personal information</li> <li>Display language</li> <li>Security methods</li> </ul> | <b>Personal information</b><br>Your human resources (HR) app may manage most of your information. Try your HR app or contact your admin if you can't change your details here. |    |                      |
| Recent activity                                                                                                | First name   Okta   Last name   Onboarding   Secondary email   onboarding@gmail.com   Mobile phone   Optional   Image: Cancel   Save                                           |    |                      |
| © 2025 Okta, Inc.<br>Privacy                                                                                   | Username okta.onboarding@vanderbilt.edu Primary email okta.onboarding@vanderbilt.edu                                                                                           |    |                      |

Note: This is not complete until you go to your personal email box & verify the email by following the instructions sent from the oneVU email you will receive .